# Flip Book Maker for Shopping

Builder digital shopping catalog with page flipping effect.

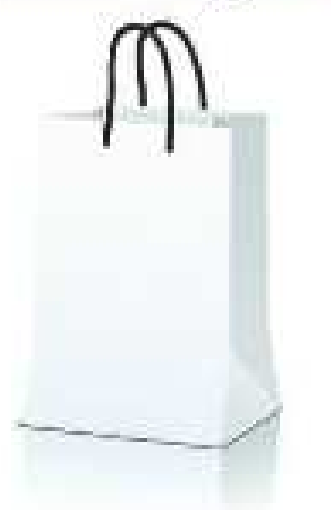

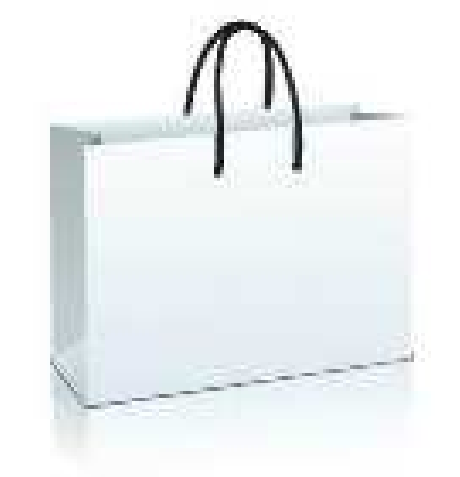

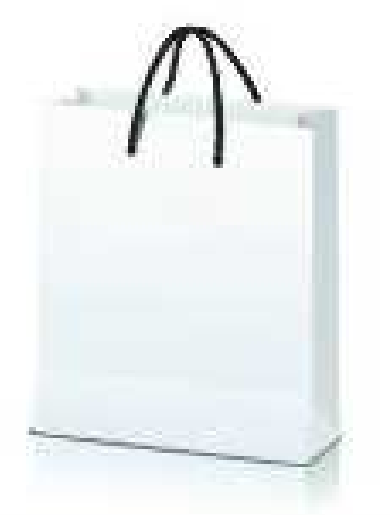

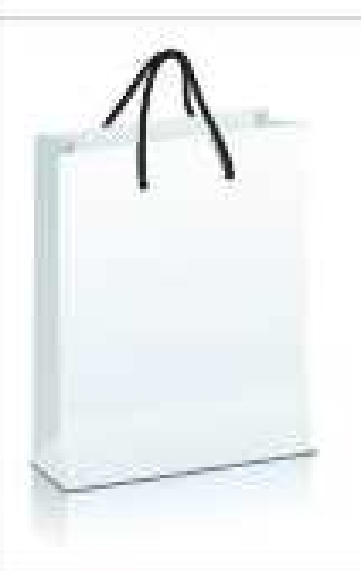

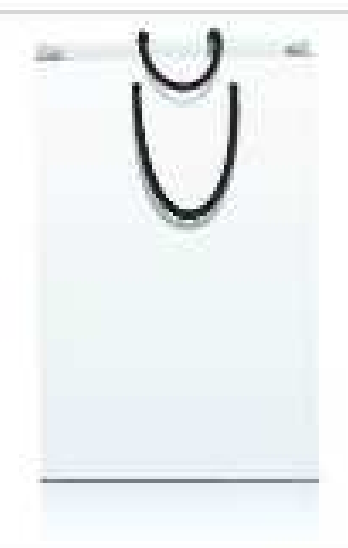

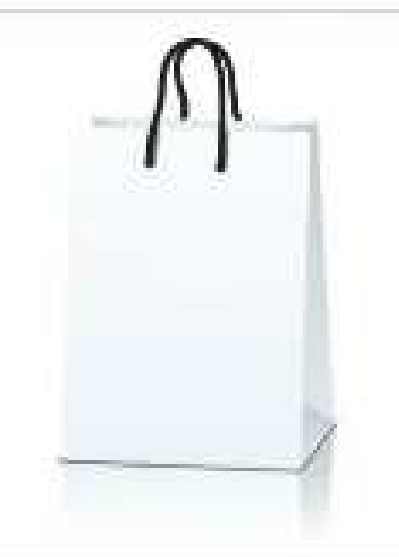

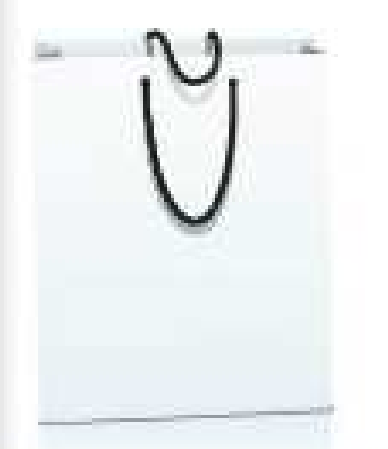

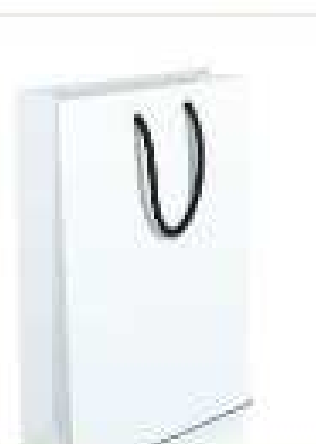

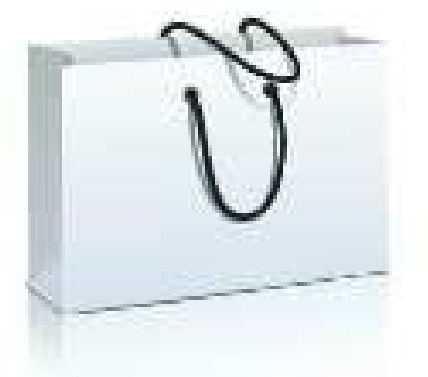

# Powered by flip-book-maker.com

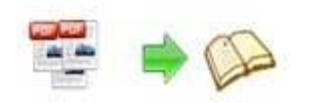

# About Flip Book Maker for Shopping

Flip Book Maker for Shopping is an amazing page-turn converter which can publish virtual shopping catalog with 3D page turning effect. With this powerful program, you can edit the flipping pages with multimedia and other functions, which can help you to turn the PDF catalogs into interactive sales tools. You can Insert dynamic price for the goods; add page link, web link, e-mail link to the electronic flip catalogue; add buttons to call JavaScript function, open flash window or photo slideshow.

Note: This product is distributed on a "Try before-you-buy" basis. All features described in this documentation are enabled. The registered version doesn't insert a watermark in your generated page-flipping eBooks.

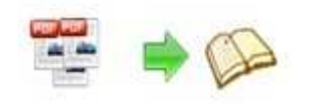

# **Software Features**

### Dramatic application of editable shopping cart

- 1. Add text button to define its application (buy now, download, etc.);
- 2. Embed dynamic price box for the goods;
- 3. Insert pop up photos or image(album) to design photo slideshow;
- 4. Add buttons from resources;
- 5. Add links to open a link, call JavaScript function, open flash window and photo slideshow, etc;
- 6. Embed flipping pages with video, audio, flash, YouTube video;
- Add button to call new actions(go to the appointed page, open a link, play audio, etc);
- 8. Set printable area for your readers to print out coupons directly;
- 9. Copy and paste selected objects (link, video, flash, image, etc.);
- 10. Delete the unwanted objects;
- 11. Zoom in and zoom out while editing the pages.

### **Optional output formats:**

- 1. HTML makes it possible to be viewed online or just offline;
- 2. Zip and Exe make it easily to be stored and sent via emails;
- 3. App format enables you to view the flip book separately on Mac;
- 4. Mobile versions can run on your iPad, iPhone, Android mobile phones...;
- 5. Burning to CD allows it to play on computer with defined title and automatically play mode.

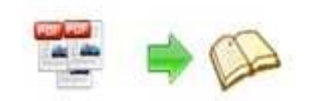

### Setting control tools:

- 1. Convert or batch convert the PDF files to interactive virtual flipping catalog;
- Define the language for your electronic flash catalog or use two or more kinds to make languages switchable;
- 3. Choose a template(theme) from the 3 templates(classic, float and spread);
- 4. Customize your own template;
- 5. Show or hide the toolbar or other buttons (home, full screen, help, share, social share...);
- 6. Set password to retain access authorization;
- 7. Set permission for printing, downloading, (social) sharing;
- 8. Self or blank open window for home page and links;
- 9. Add background music and set looping time;
- 10. Font setting for flash, bookmark, buttons...;
- 11. Page shadow setting, left-to-right or right-to-left reading;
- 12. Zoom in & zoom out button makes it easier to view the stylish digital shopping catalog;
- 13. Choose the Minime style that hides the toolbar;
- 14. Color setting for background, font, buttons, icons;
- 15. Edit book proportion and margin;
- 16. Insert page number and start page number;
- 17. Auto play setting allows it to play as soon as you open the flash flip catalog;
- 18. Add Google Analytics Integration to track the statistics;
- 19. Help button enables you to insert a file to show in the interactive digital catalog;
- 20. Add about button to show your company file and contact information.

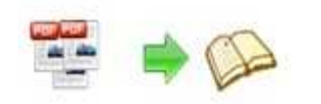

# Virtual shopping catalog features:

- 1. Open shopping catalog in hard cover, or view from right to left;
- 2. Turn a page by clicking the page shadow;
- 3. Turn a page by dragging the corners;
- 4. Turn a page by sliding the mouse wheel;
- 5. Turn a page by clicking the "First/Last, Previous/Next Page" buttons;
- 6. Turn to a certain page by entering the page number;
- 7. Click button to play/stop the video, flash, audio, etc;
- 8. Click button to open a link or call JavaScript function;
- 9. Open a photo slideshow with setting mouse action;
- 10. View the eye-catching price box in dynamic mode;
- 11. View the flip shopping catalog automatically with auto play;
- 12. Read the flip shopping catalog in full screen;
- 13. Zoom in and zoom out to get a better view;
- 14. Download and print out the electronic flip catalog;
- 15. Print out the appointed printable area as a coupon;
- 16. Share the interactive virtual flipping catalog with others via e-mail, Facebook,Twitter...;
- 17. Read the interactive digital catalog with portable devices like iPad, iPhone, Android phones.

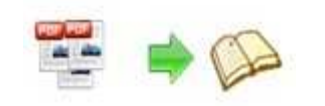

# **Operations:**

# > Easy Import:

1. Launch the program via the desktop shortcut

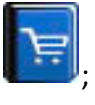

Import Shopping Catalog(PDF) 2. Click the "Import PDF" icon to enter into Import PDF interface;

| Import PDF            |                                             |                    |                                 |
|-----------------------|---------------------------------------------|--------------------|---------------------------------|
| Source PDF Flie       |                                             |                    |                                 |
|                       |                                             |                    | Browse., Open it                |
|                       |                                             |                    |                                 |
| The Page Ranges to In | nport                                       | Watermark          |                                 |
| ⊙ <u>A</u> ll pages   |                                             |                    | Place a custom text or image    |
| ◯ Custom range:       | Example:1,3,5,9-21                          |                    | Watermark(Stamp) to the file(s) |
| 🔽 Quickly import (Qr  | ly import 10 pages to initial preview)      |                    | Set Watermark                   |
| De es Ouelite         |                                             |                    |                                 |
| Page Quality          |                                             |                    |                                 |
| Quality And Size:     | High quality large file size 🛛 🗸            |                    |                                 |
|                       |                                             |                    |                                 |
| A High values pro     | duce better page quality but require more d | ick space and more | a time to download              |
|                       | uuce better page quality but require more u | isk space and more |                                 |
|                       |                                             |                    |                                 |
| Import bookmark       | Import links                                | nable search       | Detect wide pages               |
|                       |                                             |                    |                                 |
|                       |                                             |                    | Import Now Capcel               |
|                       |                                             |                    | Zubarchan Calco                 |
|                       |                                             |                    |                                 |

Browse., 3. Click icon to choose PDF file from your computer;

Open it 4. Click icon to open and see if it is the file you want to convert;

5. Choose to import all pages or custom range pages;

Set Watermark 6. Click icon to enter into watermark selection interface, choose watermark(s) for the flipbook;

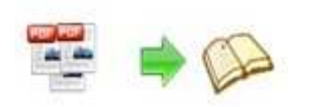

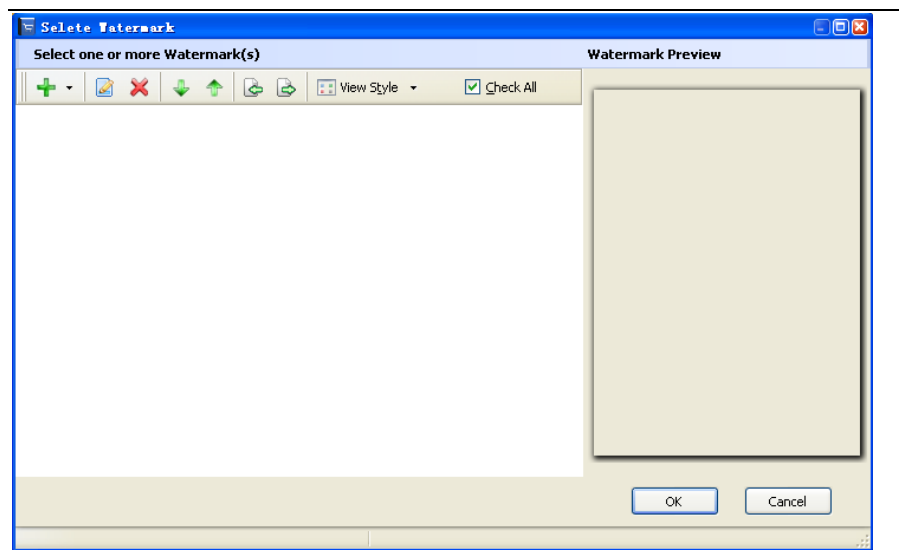

there are 5 types of watermarks for you to choose: Text Watermar, Dynamic Datetime watermar, Image Watermar, PDF Watermark and Shape Watermark. You can define the parameter for different watermark.

### Text Watermar:

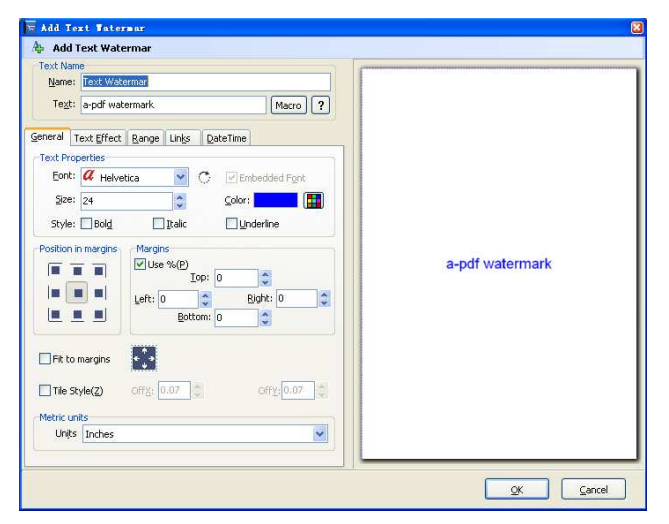

Dynamic Datetime watermar:

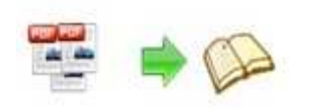

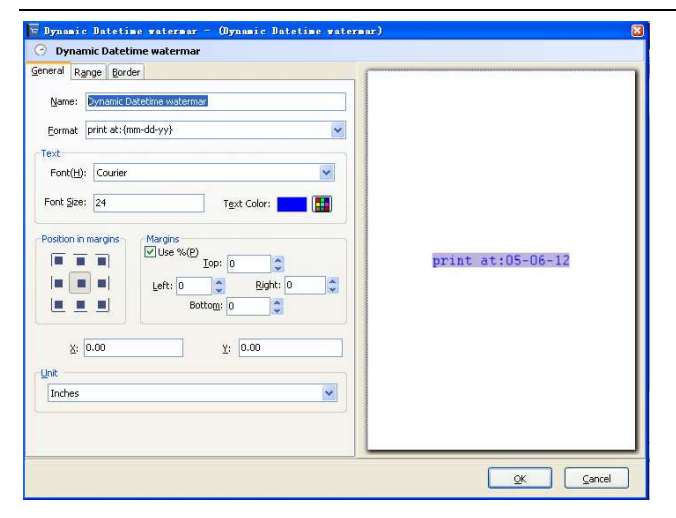

### Image Watermar:

| Add Image Tat                                                              | ermer         |                                                                                                    |    |    | 8      |
|----------------------------------------------------------------------------|---------------|----------------------------------------------------------------------------------------------------|----|----|--------|
| 🎄 Add Image W                                                              | atermark      |                                                                                                    |    |    |        |
| Image Name<br>Name: Image Wat<br>Image:                                    | ermər         | Brgw                                                                                                    | se |    |        |
| General Effect R<br>Image Properties<br>Width: 0.00<br>Position in margins | Margins       | Height: 0.00                                                                                                    |    |    |        |
| Eit to margins                                                             | Left: 0<br>Bo | Bight: 0         ttom: 0       Image: Comparison of the second second |    |    |        |
| Inches                                                                     |               |                                                                                                    |    | OK | Cancel |

### **PDF** Watermark:

| Add PDF Tatermar                           |                          |
|--------------------------------------------|--------------------------|
| 🚽 PDF Watermark                            |                          |
| Watermark Name                             |                          |
| Name: PDF Watermar                         |                          |
| gDF: Browse                                |                          |
|                                            |                          |
| sheral Effect Range                        |                          |
| Page Range                                 |                          |
| ● All page         ○ Pages         1,2,3-5 |                          |
| Properties                                 |                          |
| Weth 0.00 B Haute 0.00                     |                          |
| Magi: 0.00 M. Dolard. 0.00 M.              |                          |
| Position in margins Margins                |                          |
|                                            |                          |
|                                            |                          |
| Left: 0 🗘 Right: 0 🗘                       |                          |
| Bottom: 0                                  |                          |
|                                            |                          |
| Fit to margins                             |                          |
|                                            | 4                        |
| Unit                                       |                          |
| Inches                                     |                          |
|                                            |                          |
|                                            |                          |
|                                            | <u>OK</u> <u>C</u> ancel |

Shape Watermark:

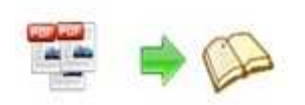

| 🗑 Add Shape Tatermar                                                                                                    |           |
|----------------------------------------------------------------------------------------------------|-----------|
| 🚑 Add Shape Watermark                                                                                                    |           |
| Name: Shape Waterman<br>Shape Type: Circle                                                                                                    |           |
| Bostion and Effect     Colors and Lines     Effect     Bange     Link       Properties     0.00     Height:     0.00     Image: State of the state of the state of the |           |
| Et to margins     Greeth to margins                                                                                                    |           |
|                                                                                                    | QK Cancel |

7. Choose the output quality and size

| Quality And Size:         | Higher quality larger file size                                                                                                   |
|---------------------------|----------------------------------------------------------------------------------------------------|
|                           | Higher quality larger file size                                                                                                   |
| High values but require r | High quality large file size<br>Medium quality medium file size<br>Low quality small file size<br>Lower quality smaller file size |

8. Enable or disable the following functions:

Import bookmark Import bookmarks to the flipbook so that your readers can find

the contents easily;

If there are links in your PDF files, the flipbook will retain the links;

**Enable search** Check this option to enable search functionality in created flipbook.

Detect wide pages This option can enable the PDF file to be presented in two-page spread in output flipbook.

9. Click **Import Now** icon to enter into custom setting interface.

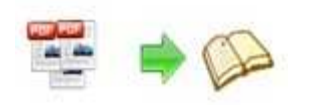

# Edit Shopping Cart:

Flip Book Maker for Shopping is special design for online shopping catalog, and this powerful software enables you to edit the flipping shopping catalog with multimedia and other functions.

Edit Shopping Cart (1) Click icon to enter shopping cart editing interface; 🔄 Edit Page for Shopping Carl 🗷 🗞 🔞 📰 🕜 🔳 🖾 🔘 🗷 🐘 🎂 k 🖺 📑 🛼 💼 🍖 🦘 0 ie Editina: 1 Flip Book Maker for Shopping in Book Maker for Shon Builder digital shopping catalog with page flipping effect. E W M 1) Buy Now (2) Click 🛄 icon to add text button, draw a link box 🗄 -----don the the area you

want, and then you will see the text button properties:

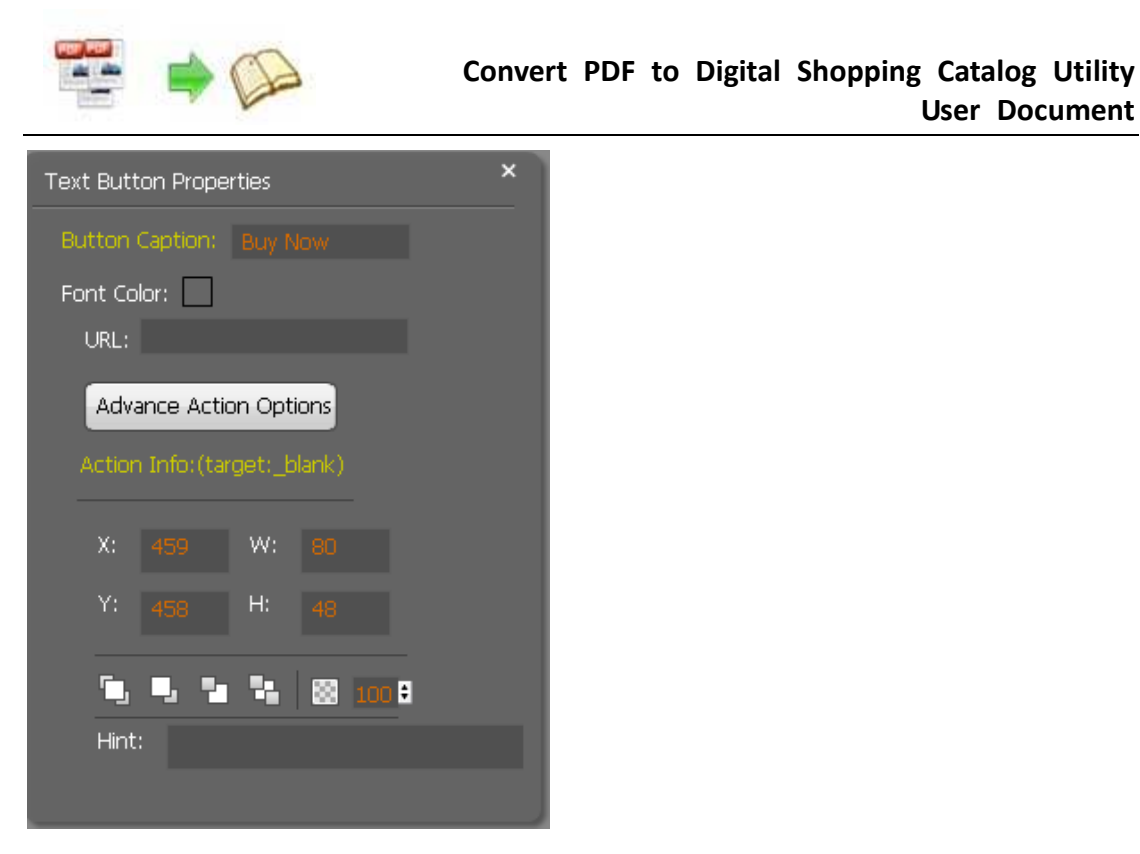

You can define colors and alpha for mouse actions(over, down, normal actions), adjust the size and add hint address.

**User Document** 

Advance Action Options icon to call new action: Go to page, open a link, call Click Javascript function, open flash window, play audio and photo slideshow.

| Action Options ×                                      |
|-------------------------------------------------------|
| Please select an event that fires the related action. |
| 🕤 Down 🔵 Up 🔵 Move                                    |
| Over Out                                              |
| Please select an action type.                         |
| 🔵 Go to page 🛛 Open a link 🔵 Call Javascript function |
| 🔵 Open Flash Window 💿 Play Audio 🔵 Photo Slideshow    |
| URL:                                                  |
| Link Target: Blank 🗸                                  |
| OK Cancel                                             |

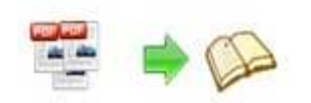

①Go to Page

Select"Go to page" and define which page to go, for example page 4 Go To Page: 4, click"OK", then you can go to page 4 directly by clicking the page link.

2 Open a link

Choose"Open a link"action, you should add URL URL: and

define link target as blank, self, parent or top and you will go to where you want.

| Link Target: | Blank 🗸 |
|--------------|---------|
|              | Blank   |
|              | SELF    |
|              | Parent  |
|              | Тор     |

③Call Javascript action

| Write down javascript function text in the box Function:                   | and |
|----------------------------------------------------------------------------|-----|
| make sure the Javascript wrote into the index.html page, then you can call | the |
| javascript function by clicking the action link.                           |     |

④ Open a flash window

Select "Open a flash window", then the "Open Window Action Properties" box will pop up.

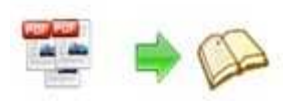

|                                                                 | 💿 Open Flash Window |
|-----------------------------------------------------------------|---------------------|
| Open Window Action Properties                                   | ×                   |
| Window Type: Open the window to play a                          | a video             |
| Window Content: Select The File<br>Please choose the resource f | file                |
| Window Caption:                                                 |                     |
| Window Width: 350 Window Height: 40                             |                     |
| ок                                                              | Cancel              |
| Window Type: Open the window to play a                          | video               |
| Open the window to play a vide                                  | eo                  |
| Window Conter Open the window to show a S <sup>1</sup>          | WF(Flash)           |
| Open the window to show som                                     | ne text             |

Select the window type and then select the file from your computer to imput text content directly, define window caption, width and height.

### 5Play Audio

Select an audio file and choose auto play or not;

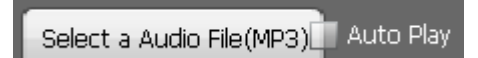

<sup>®</sup>Photo Slideshow

Select"Photo Slideshow", then it will pop up the below interface:

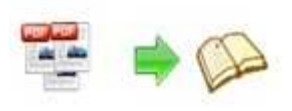

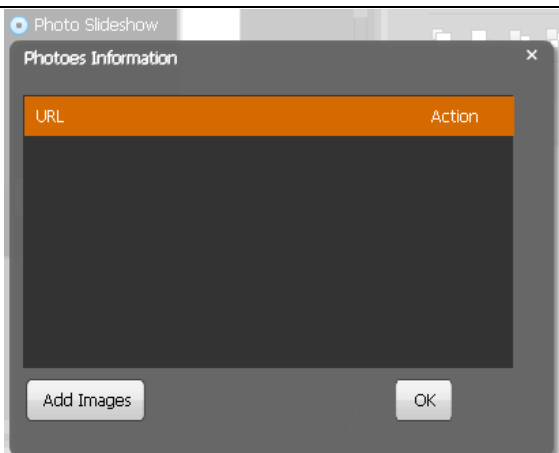

Add images from your computer, and press"OK". And when you clickthe link, the photo slideshow will pop up.

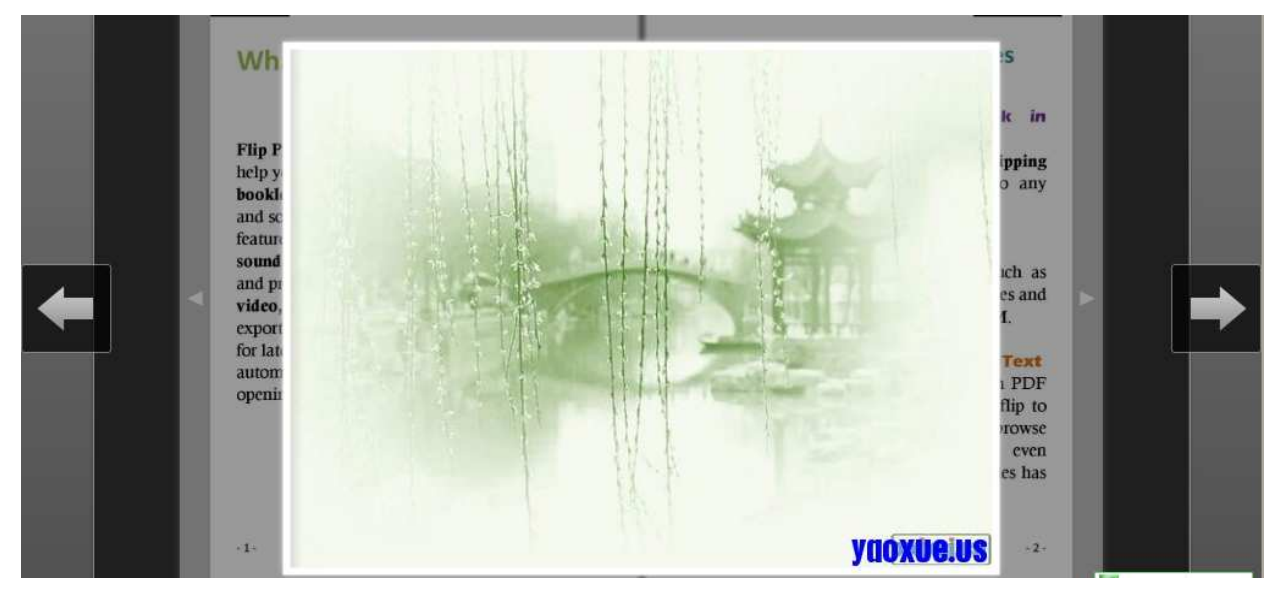

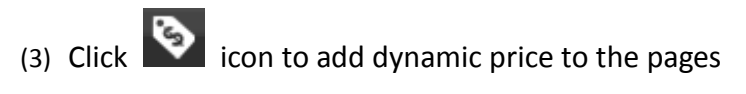

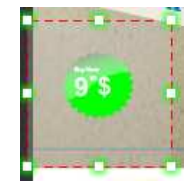

Define hint, price unit, price, background color, URL and other parameter for the dynamic price box as below box.

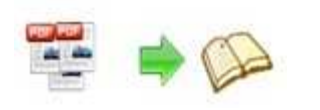

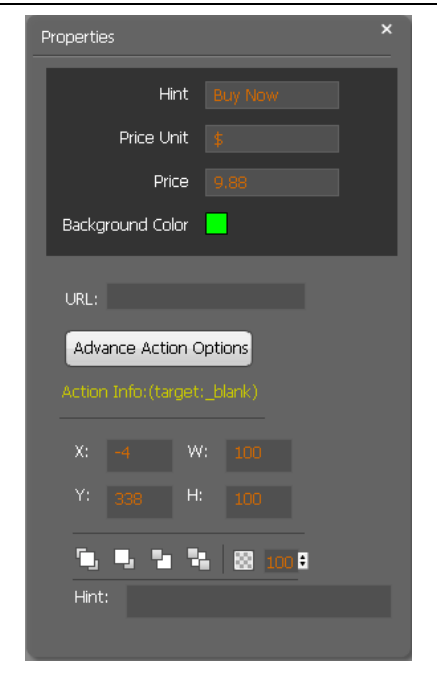

(4) Add pop up photos to the pages

Click icon to add pop up photos. See as below box:

| Pho | otos           |         | ×      |
|-----|----------------|---------|--------|
|     | URL            |         | Action |
|     | Add Images     |         |        |
|     | Advance Action | Options |        |
|     |                |         |        |
|     |                | W: 100  |        |
|     | Y: 399         | H: 100  |        |
|     | 5.5.2          | 100 B   |        |
|     | Hint:          |         |        |

Add images and define the action settings, then when you are viewing the flipping shopping catalog, the photos will pop up.

(5) Add button from resources

Click icon to enter into button resources box, choose buttons from the resources. Or you can import resources from your computer.

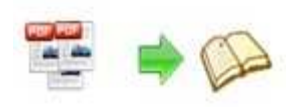

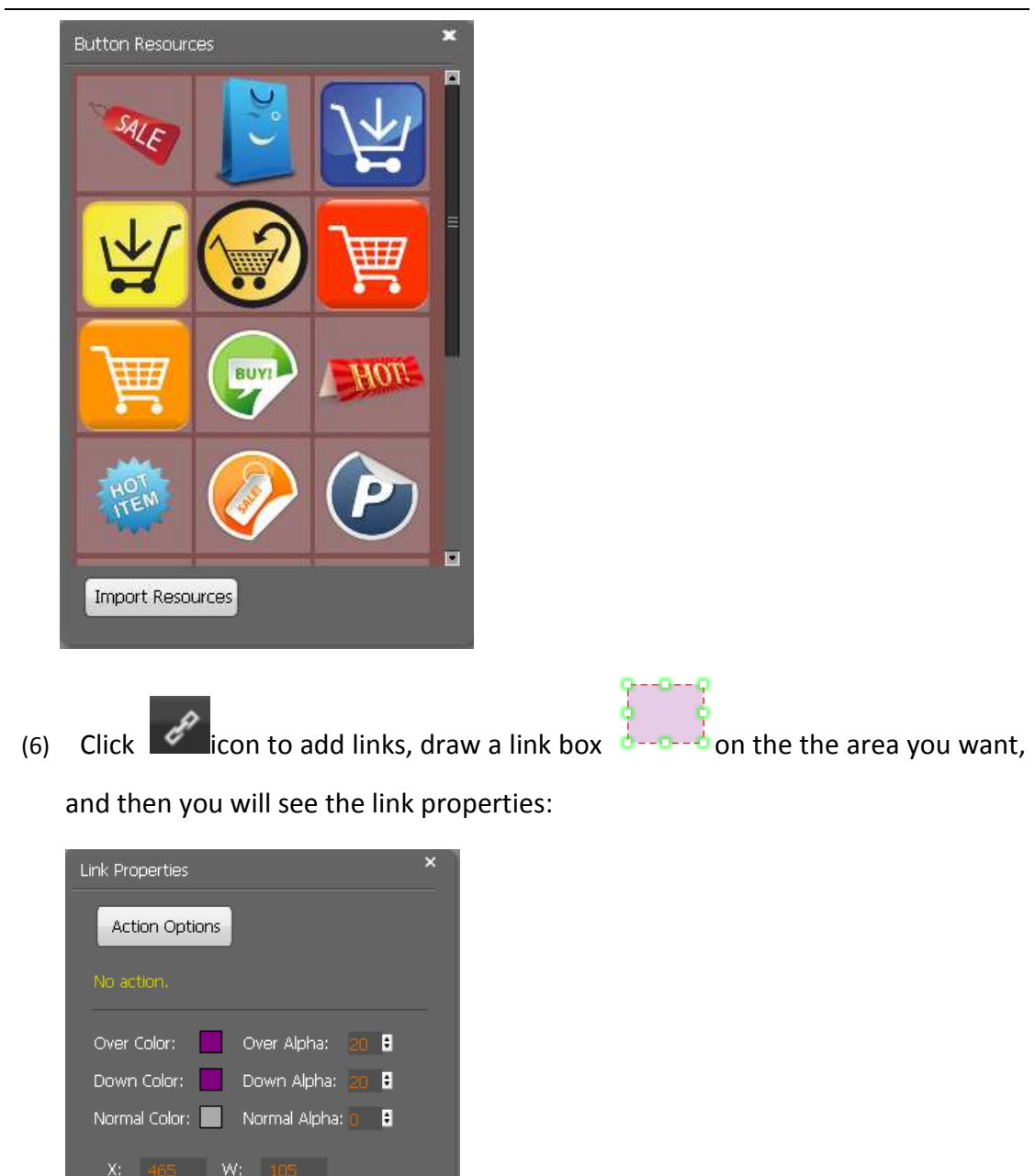

(7) Add movie that plays FLV

223

ŧ

r-

Clik to add movie that plays FLV, and you will see the movie box and movie properties interface as below:

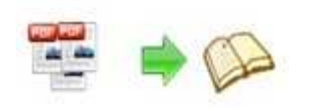

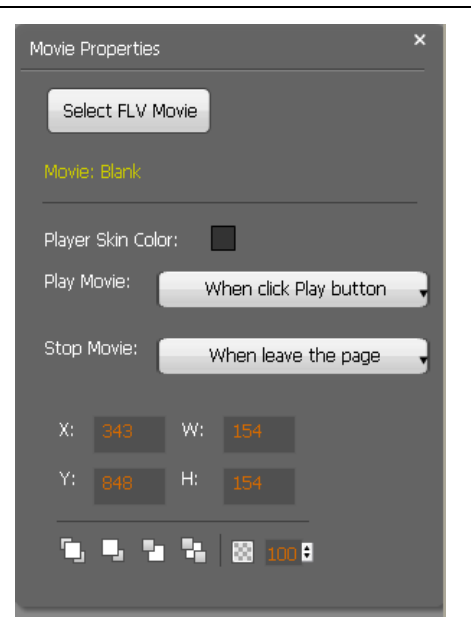

Select FLV movie and player skin color, define play and stop action, define interface size.

(8) Add Image

Click to add an image, you can choose an image from your computer and define action options as above mentioned: go to page, open a link, call javascript function, open flash window, play audio and photo slideshow.

(9) Add Sound

to add music to the flipbook. You will see the music palyer Click select sound from your computer and define mouse actions. When you open the

Ind the music will start to play. flipbook, just click

(10) Add SWF

to add SWF to the flipping page. Just select a SWF from and then Click define proportion for the SWF.

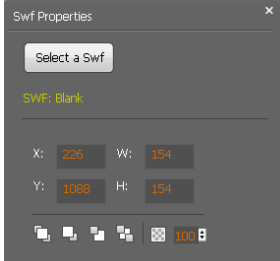

(11) Add Button

Click icon to add buttons to call new actions. Select an icon(SWF or image)

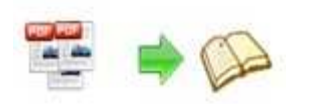

for the new action and select the action: go to page, open a link, call javascript function, open flash window, play audio and photo slideshow.

| Butt | ton f                           | Propertie | s  |              | × |  |
|------|---------------------------------|-----------|----|--------------|---|--|
|      | Select an Icon(SWF,Image)       |           |    |              |   |  |
| Bu   | Button: Blank<br>Action Options |           |    |              |   |  |
| ;    | X:                              |           | W: |              |   |  |
|      | Y:                              |           | H: |              |   |  |
| Ĩ    | 5                               | •         | 4  | <b>8</b> 100 | 8 |  |

### (12) Add Youtube Video

Click icon to add Youtube video. Input Video ID and parameters, define mouse actions and proportions, and you can see the Youtube video in the flipbook.

| YouTube Video Properties × |                        |   |  |  |  |
|----------------------------|------------------------|---|--|--|--|
| Video ID:                  |                        |   |  |  |  |
| Video Paramet              | ers: autoplay=08.looj  |   |  |  |  |
| Refresh                    |                        |   |  |  |  |
|                            |                        | - |  |  |  |
| Play Movie:                | When click Play button |   |  |  |  |
| Stop Movie:                | When leave the page    | 3 |  |  |  |
| X: 645                     | W: 154                 |   |  |  |  |
| Y: 851                     | H: 154                 |   |  |  |  |
| <b>%</b> , <b>%</b> , %    | 1 <b>10 10 1</b>       |   |  |  |  |

(13) Add Printable Area

Click 🛄 icon to add printable area as coupon.

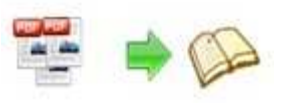

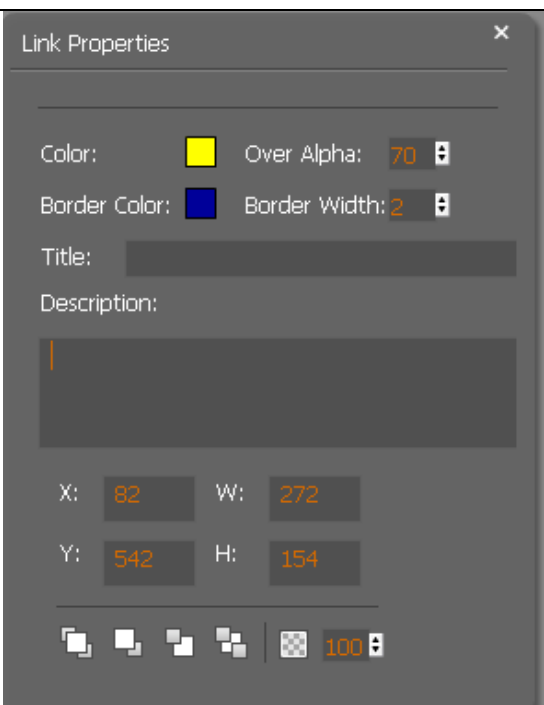

If you want coupons in your flipbook, you can add printable area, just define color, title, description and proportions for the coupon. And you readers can print it out with ease.

After finishing editing the flip pages, just click "File $\rightarrow$ Save And Exit", then all these amazing functions will present in your filpbook.

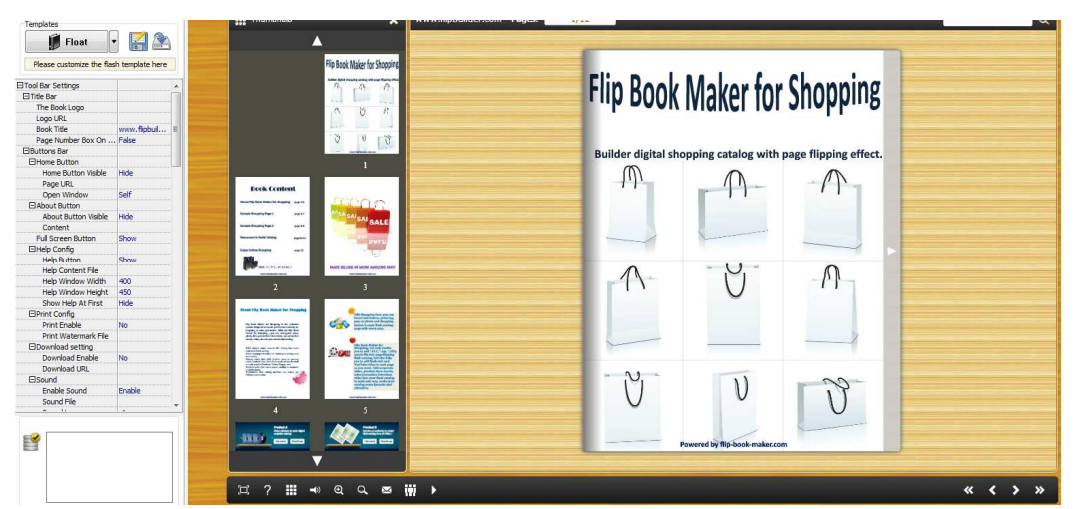

# Custom Settings:

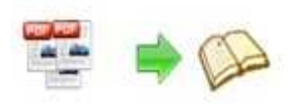

Flip Book Maker for Shopping enables you to make your flipbook in your favorite style. The custom settings mainly include 4 parts: Template Selection, Tool Bar Settings, Flash Display Settings, Flash Control Settings.

### 1. Template settings:

(1) Click Classical icon to enter into template selection interface, choose your

favorite template and theme;

| Select a Template                                                                                     |                                                                                                    |                                                                                                    |                                                                                                    |    |
|----------------------------------------------------------------------------------------------------|----------------------------------------------------------------------------------------------------|----------------------------------------------------------------------------------------------------|----------------------------------------------------------------------------------------------------|----|
| Choose a flipbook<br>(More and more to<br>Classical Template<br>without the botto<br>background image | t template here. (Double-click to make a<br>emplates will be provided in future.)<br>e enables you to show your page-flipping<br>m toolbar, so that all of the attention will<br>e to deep the impression of your audienc                                                                                                    | quick selection)<br>reBook in unadorned style, which you<br>be focused on your eBook content. r<br>e too.                                                                                                    | <u>Get More Themes Onlin</u><br>J can even use to show your eBook.<br>Of course, you can insert a proper                                                                                                    | ne |
| Templates                                                                                             |                                                                                                    |                                                                                                    |                                                                                                    | ~  |
| Classical Classical Float                                                                             | An example of the second second secon | Martin Constant and the second second | Normal State State |    |
| 10000                                                                                                 |                                                                                                    |                                                                                                    | The second second secon | -  |
|                                                                                                    | Blank                                                                                                    | Blues                                                                                                    | Colorful                                                                                                    |    |
|                                                                                                    | A starting of the starting of the starting of  |                                                                                                    | 705<br>705<br>70597                                                                                                    |    |
|                                                                                                    | Dazzle                                                                                                    | Florid                                                                                                    | Flow-red                                                                                                    | ×  |
| Refresh Remove The Te                                                                                 | emplate Remove The Theme Rem                                                                                                    | nove functions needs Addministrator                                                                                                    | rights! OK Cance                                                                                                    |    |

There are 3 templates for you to choose: Classical, float and spread.

Classical:

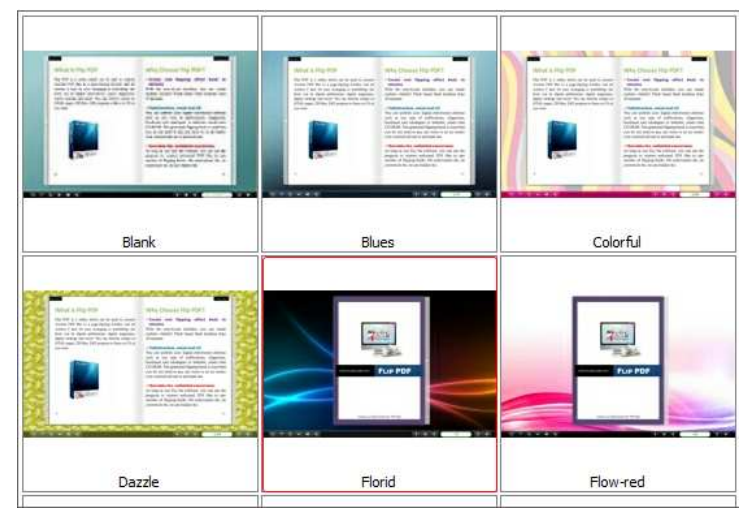

Float:

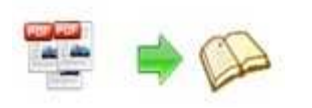

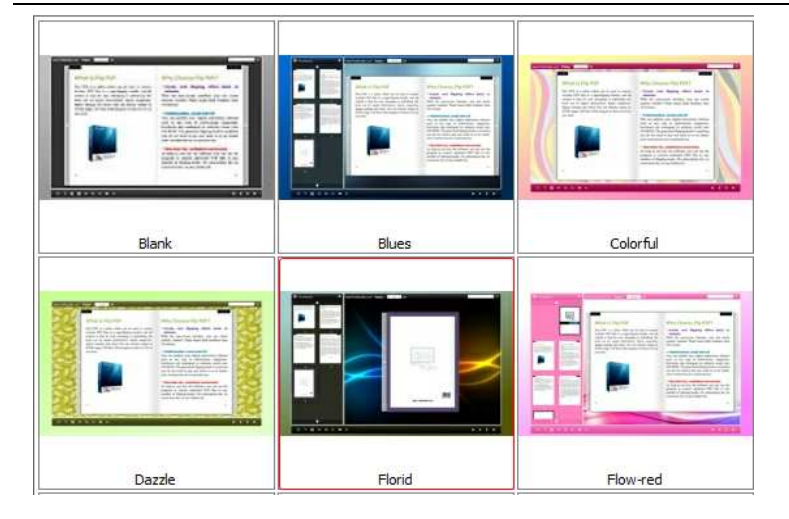

Spread:

| Blank  | Blues  | Colorful |
|--------|--------|----------|
|        |        |          |
| Dazzle | Florid | Flow-red |

- (2) Click icon to save the template setting for later use;
- (3) Click icon to import flash template setting;

### 2. Tool Bar Settings:

| ⊡Tool Bar Settings |       |
|--------------------|-------|
| ∃Title Bar         |       |
| ⊞Buttons Bar       |       |
| Tool Bar on top    | False |
| Button Icons       |       |

(1) Title Bar

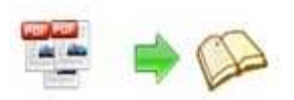

| ⊡Title Bar      |                      |
|-----------------|----------------------|
| The Book Logo   | C:\Users\Public\Pict |
| Logo URL        |                      |
| Book Title      | www.FlipBuilder.com  |
| Page Number Box | False 💌              |

①Choose a logo (Image or SWF only) for your flipbook;

② Define the logo URL;

③ Define a title for the flipbook (This value accept HTML format text. For example:

<a href='http://www.FlipBookMaker.com'

target='\_blank'>FLIPBOOKMAKER.COM</a> | <font color='#ff0000' size='14'>Red

Color</font>);

④ Decide to make page number box on bottom or nor.

### (2) Button Bar

| Buttons Bar       |      |
|-------------------|------|
| 🕀 Home Button     |      |
| About Button      |      |
| ⊞Full Screen      |      |
| Help Button       | Show |
| ⊞Print Config     |      |
| ⊡Download setting |      |
| ⊡Sound            |      |
|                   |      |
| ⊞Search           |      |
| ⊞Share            |      |
| 🖽 Auto Flip       |      |
| ⊞Bookmark         |      |
| ⊞Single Page      |      |
| ⊞Language         |      |

### ①Home Button

| ⊟Home Button        | (    |
|---------------------|------|
| Home Button Visible | Hide |
| Page URL            |      |
| Open Window         | Self |

Show/hide home button and set home page URL; decide to open window in self or

blank window.

2 About Button

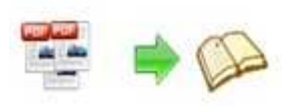

| About Button         |      |
|----------------------|------|
| About Button Visible | Hide |
| Content              |      |

Show/hide about button and define content such as company file and contact info.

③Full Screen Button

| Full Screen Button | Show |
|--------------------|------|
|                    | _    |

Show/hide full screen button; click icon to view the flipbook in Full Screen,

click icon **Exc** or "Esc" button to exit from the Full Screen.

Help Config

| Show |
|------|
|      |
| 400  |
| 450  |
| Hide |
|      |

Show/hide help button; choose the help content file (image and SWF only); define

help window width and height; choose to show/hide help at first.

The help content file will show you manual of this software, if you leave it empty,

default help content will show up.

5 Print Config

| □Print Config        |     |
|----------------------|-----|
| Print Enable         | Yes |
| Print Watermark File |     |

Enable/disable printing function; define watermark file (image and SWF only) to

be printed out. Click 🔤 icon to print out the flipbook.

Ownload Config

| Download setting |    |
|------------------|----|
| Download Enable  | No |
| Download URL     |    |

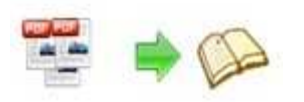

Enable/disable to download the flipbook; define the download URL. Click

▲ icon to download the flipbook.

⑦Sound Settings

| ⊡Sound       |        |
|--------------|--------|
| Enable Sound | Enable |
| Sound File   |        |
| Sound Loops  | -1     |

Enable/disable background sound; select background sound from your

computer; set sound loops (set"-1" to play the sound all the time while viewing

the flipbook).

icon stands for "sound on"; stands for "sound off".

⑧ Zoom Config

| □Zoom Config                              |                                                                                                    |
|-------------------------------------------|----------------------------------------------------------------------------------------------------|
| Zoom in enable                            | Yes                                                                                                    |
| Scroll with mouse                         | No                                                                                                    |
| Enable/disable zoom                       | function: Click e icon to zoom in; click e icon to zoom                                                        |
| out. In the float temp                    | late, you can also use                                                                                         |
| the page size.                            |                                                                                                    |
| Choose to scroll with                     | mouse or not.                                                                                                  |
| (9) Search Function                       |                                                                                                    |
| -<br>ElSearch                             |                                                                                                    |
| Search Button                             | Show                                                                                                    |
| Search Highlight Co                       | lor 0x408080                                                                                                   |
| Least search charac                       | 3                                                                                                    |
| Choose to show sear tool bar (make sure s | rch button, then you will see the search button in the you have checked "Enable Search" option in "Import PDF" |
|                                           |                                                                                                    |
| interface); define hig                    | gnlight color and the least search characters; click the search                                                |
| button and you will s                     | see the popup search window, type the search words and                                                         |
| 0                                         |                                                                                                    |

click Sthen you will find the wanted content.

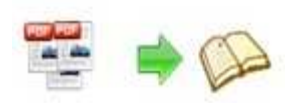

### O Share

| ⊡Share              |      |
|---------------------|------|
| ⊞Share Button       |      |
| Social Share Button | Show |

### Share Button:

| ⊡Share Button |        |
|---------------|--------|
| Share Button  | Show   |
| Email Subject |        |
| Email Body    | {link} |

Choose to show the share button, then the e-mail share button will show up in the tool bar, your readers can share your flipbook with others via e-mail if they enter the e-mail link with subject.

Social Share:

Social share is very useful to make your flipbook shared. Choose to show social share, the social share button will show up. Your readers can share your flipbook with their families and friends via Facebook, Twitter, Digg, Yahoo and other social networks.

| Social Share                                                                                      |                                                                                                    |                            | ×                |
|---------------------------------------------------------------------------------------------------|----------------------------------------------------------------------------------------------------|----------------------------|------------------|
|                                                                                                   |                                                                                                    | Facebook                   | 🔁 Twitter        |
| + Tip Book Mater for PDF                                                                          |                                                                                                    | in Linkedin                | <u> G</u> Google |
| + Custamize Unique Styles + D                                                                     | nable/Disable Control Options                                                                      | Del.icio.us                | 🐄 Yahoo          |
| Ent different backgrounds                                                                         | Bell Back This and Backin Title Unit<br>Institution Sectors and Unit                               | 🚮 Digg                     | 🚮 StumbleUpon    |
| Detha Ulla, last form types     Adjust page mergins, stadame     Adjust joint to left, haid open. | Blanc Yoly Datalla in 1970 or 2019<br>Blancia Drivi Pagas or esh<br>Emcle Dimension PDP, EDF, EDF, | 👫 live                     | 🐠 Ask            |
|                                                                                                   |                                                                                                    | 🥳 Reddit                   | 🛄 Mixx           |
|                                                                                                   | _                                                                                                  | <mark> 1</mark> Technorati | 🚹 More           |
| Link:                                                                                             |                                                                                                    |                            | Сору             |

### DAuto Play

| Auto Flip               |     |
|-------------------------|-----|
| Enable                  | Yes |
| Flip Interval           | 3   |
| Play Count              | 1   |
| Auto flip when start up | No  |

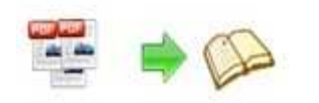

Select "Yes" to enable auto flip mode, click icon to start auto flip. Define the flip interval (seconds of staying on each page); then set play count to define how many times of auto play for the flipbook (-1 stands for continuous play). Choose "Yes" or "No" to automate auto flip when start up.

12 Thumbnail Button

| - |                  |        |   |
|---|------------------|--------|---|
|   | Thumbnail Button | Enable | • |

Enable thumbnail button, click the thumbnail button to view the page thumbnail of the flipbook. See below the thumbnail interface:

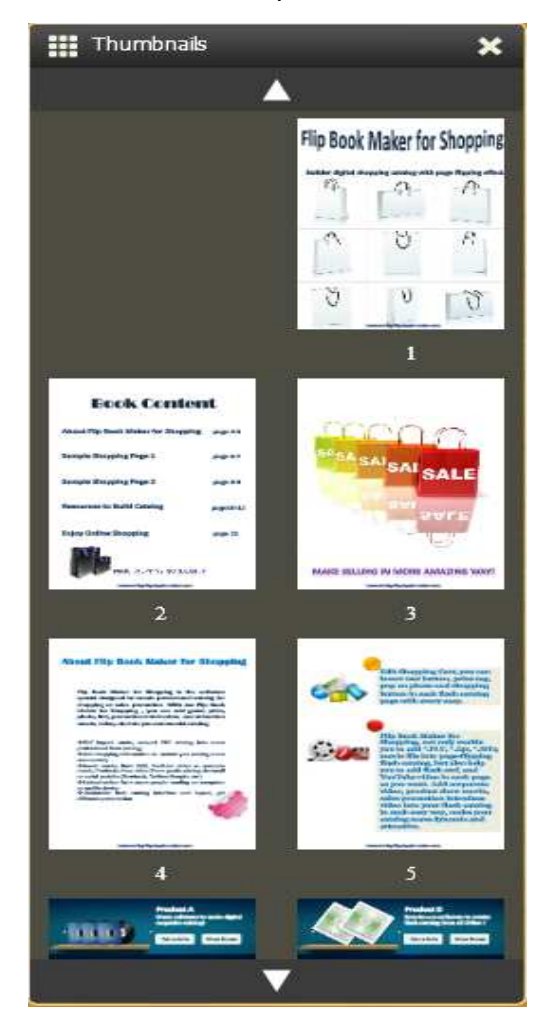

### 13Single Page

| ⊡Single Page       |         |
|--------------------|---------|
| Enable Single Page | Enable  |
| Show Defaultly     | False 💌 |

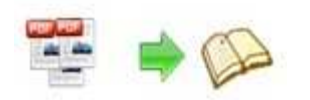

Enable/disable single page to see the flipbook in sigle page or two spread

pages. Click icon to view the flipbook in single page; click icon to get

back to the normal two spread pages mode.

### 14Language Settings

| ELanguage  |             |
|------------|-------------|
| Language   | English;Chi |
| Switchable | No          |

Click iicon to enter the language selection interface:

| All the checked langue<br>the default language<br>http://www.XXX.com | I anguage for the flash tipping book. The Labie<br>will be list in the flash template settings,<br>age on the left, will be pushed to flash book whi<br>in flip book. You can point a language to the pu<br>/mybook.html?pageIndex=48Jang=Japanese | ed column below is the string that will be displayed in the<br>nen publish. The first checked language on the top will be<br>ublished flipping-book by specify in the address like |     |
|----------------------------------------------------------------------|----------------------------------------------------------------------------------------------------|----------------------------------------------------------------------------------------------------|-----|
| auangues                                                             |                                                                                                    |                                                                                                    |     |
| / English                                                            | Save as 🔯 Load                                                                                                    | Edit                                                                                                    |     |
|                                                                      | Language Settings                                                                                                    |                                                                                                    |     |
|                                                                      |                                                                                                    |                                                                                                    |     |
| / French                                                             | Label                                                                                                    | Labeled                                                                                                    | *   |
| Arabic                                                               | First Button                                                                                                    | Dremière nage                                                                                                    | - 1 |
| German                                                               | Next Page Button                                                                                                    | Page suivante                                                                                                    | =   |
| Greek                                                                | Last Button                                                                                                    | Dernière nane                                                                                                    | 170 |
| Hebrew                                                               | Previous Page Button                                                                                                    | Page précédente                                                                                                    |     |
| Italan                                                               | Download Button                                                                                                    | Télécharger                                                                                                    |     |
|                                                                      | Print Button                                                                                                    | Imprimer                                                                                                    |     |
| Japanese                                                             | Search Button                                                                                                    | Recherche                                                                                                    |     |
| Portugues                                                            | Clear Search Button                                                                                                    | Clear                                                                                                    |     |
| Portuguese                                                           | Book Mark Button                                                                                                    | Marque page                                                                                                    |     |
|                                                                      | Help Button                                                                                                    | Aide                                                                                                    |     |
|                                                                      | Enable FullScreen Button                                                                                                    | Plein écran                                                                                                    |     |
|                                                                      | Disable FullScreen Button                                                                                                    | Fenêtre                                                                                                    |     |
|                                                                      | Sound On Button                                                                                                    | Son                                                                                                    |     |
|                                                                      | Sound Off Button                                                                                                    | Muet                                                                                                    | -   |
|                                                                      | Channe Product                                                                                                    | n                                                                                                    |     |

Define the language for the flipbook, or you can choose two or more languages and choose "Yes" for language switchable option, then you and your readers can select the preferred language while reading the flipbook by

clicking the Kalicon.

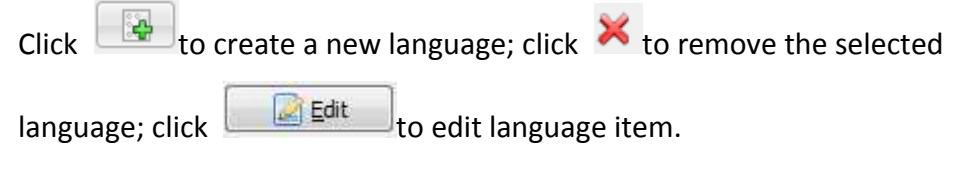

### 15Tool Bar on top

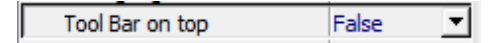

In the float template, you can choose "True" for "Tool Bar on top", the tool

bar will show up on the top of the flipbook.

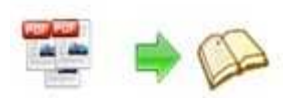

### 16 Button Icons

| Button Icons |              |
|--------------|--------------|
| Icon Color   | 0xffffff ··· |

Click clicon to enter the color selection interface, choose color for the icons.

### 3. Flash Display Settings

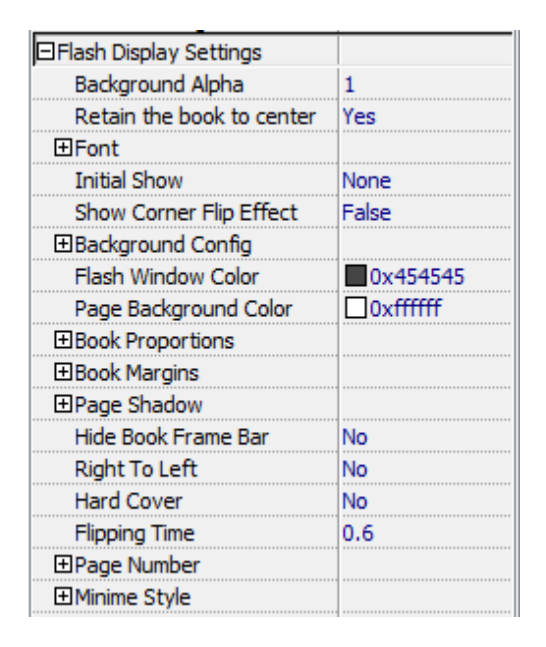

(1) Background Alpha

Background Alpha 0

Set the value of alpha (0 to 1) to control the transparence of the background

in flip book.

(2) Retain the book to center

-Retain the book to center Yes

Set "Yes" to retain the flipbook in the center of the window, if you choose

"No", the flipbook will be on the right side.

(3) Font Settings

| □Font               |  |
|---------------------|--|
| ⊞Buttons            |  |
| ⊞ Title and Windows |  |
| ⊞Bookmark           |  |
| ⊞Search             |  |

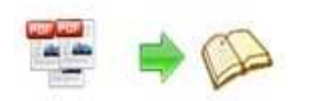

You can choose font color and font type for the buttons, title and windows,

bookmark and search result panel.

(4) Initial Show (Float and Spread templates only)

You can set initial show for bookmark and thumbnail, which will show in the left panel.

(5) Show Corner Flip Effect

| Show Corner Flip Effect | True | • |
|-------------------------|------|---|
|                         |      |   |

Set "True" for "Show Corner Flip Effect", then you will see the flip effect at

the corners.

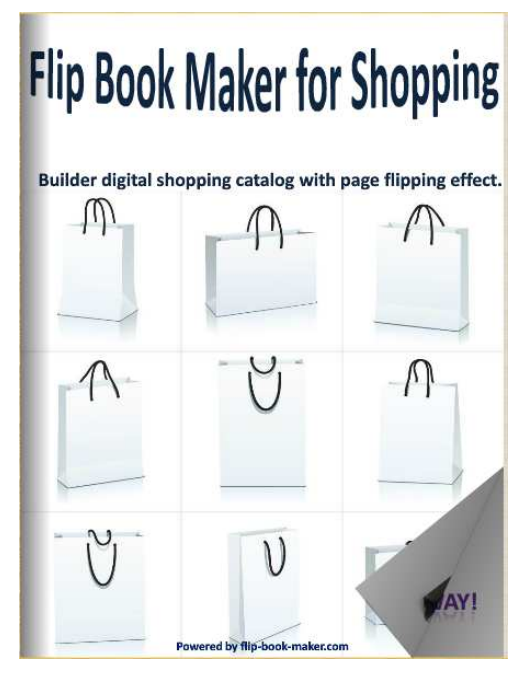

(6) Background Config

| Background Config |  |
|-------------------|--|
| Background Color  |  |
| ⊞Background       |  |

①Background Color

| Background Color |          |
|------------------|----------|
| Gradient Color A | 0xFFFFFF |
| Gradient Color B | 0xFF80FF |
| Gradient Angle   | 90       |

Define background color with gradient color or pure color (the same color for "Gradient Color A" and "Gradient Color B"). Gradient Angle is the angle

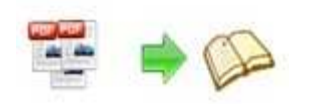

between two colors.

② Background Image

| ⊟Background           |                |
|-----------------------|----------------|
| Outer Background File |                |
| Background position   | Scale to fit 💌 |
| Inner Background File | D:\program     |
| Background position   | Scale to fit   |

Choose background images for outer and inner backgrounds from your

### computer:

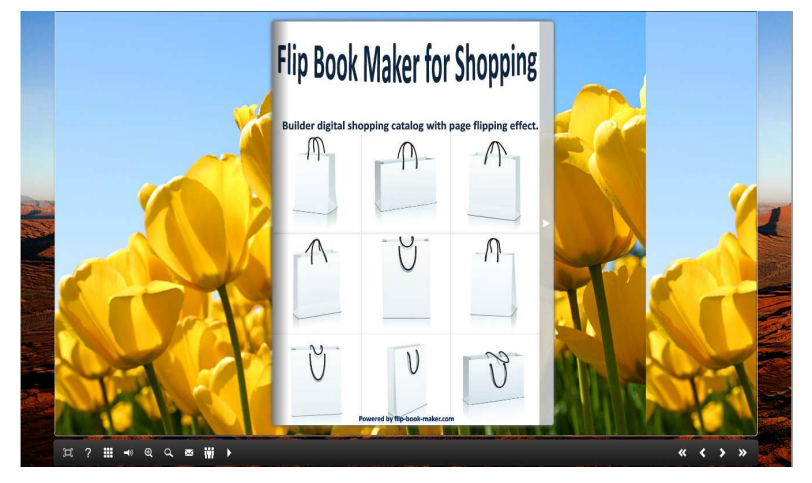

And you can define the image position to fit the window scale:

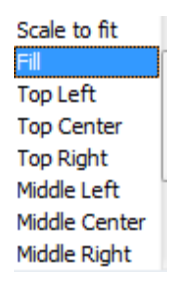

(7) Flash Window Color

Flash Window Color 0x1D1D1D ...

Choose color for flash window such as the book window, "Help" window, "Print" window and so on.

(8) Page Background Color

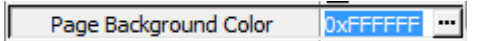

When loading pages, or if the page number of your PDF file is odd, the page (the last page) will show with the "Page Background Color".

(9) Book Proportion

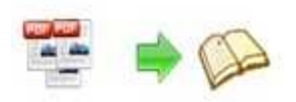

| Book Proportions |     |
|------------------|-----|
| Page Width       | 540 |
| Page Height      | 720 |

You can define width and height for the flipbook.

(10) Book Margins

| Book Margins  |    |
|---------------|----|
| Top Margin    | 10 |
| Bottom Margin | 10 |
| Left Margin   | 60 |
| Right Margin  | 60 |

Set parameter for the book margins such as top margin, bottom margin, left

margin and right margin.

### (11) Page Shadow

| □Page Shadow        |    |
|---------------------|----|
| Left page Shadow    | 90 |
| Right page Shadow   | 55 |
| Page Shadow Opacity | 1  |

The value also takes the value of Book Proportions as reference, and the value interval of

"Page Shadow Opacity" is "0~1", the larger value refers to the deeper shadow color.

(12) Hide Book Frame Bar

| Hide Book Frame Bar | Yes | - |
|---------------------|-----|---|
|---------------------|-----|---|

If don't want to show the book frame bar, choose "Yes" in this option.

(13) Right to Left

If the language of your file is read from right to left (such as Arabic), then choose "Yes" in "Right to Left" option.

(14) If you want your book in hard cover, you can enable "Yes" for hard cover, and you will see the hard cover effect.

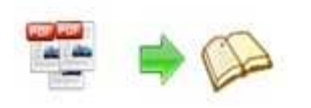

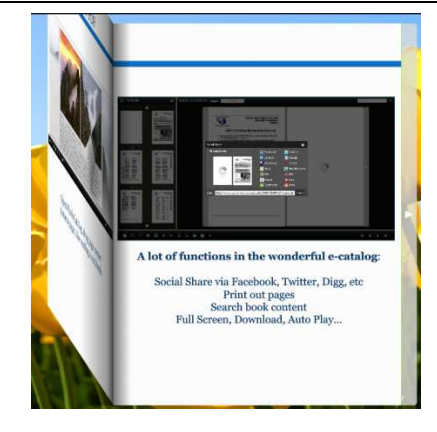

(15) Flipping Time

| Flipping Time | 0.6 |
|---------------|-----|

Sets page flipping time in seconds according to your needs. (Recommended value is 0.6)

(16) Page Number

| 🗆 Page Number              |   |
|----------------------------|---|
| Start Page Number (Roman)  | 0 |
| Start Page Number (Arabic) | 0 |

Define the start page number as you like. For example, the first 3 pages are Table of Content

pages with Roman page numbers, and set Arabic page numbers from page 4, then you will get

page number box like below:

| EPage                     | Number           |           |
|---------------------------|------------------|-----------|
| Start Page Number (Roman) |                  | Roman) 0  |
| Sta                       | rt Page Number ( | Arabic) 3 |
| Front (                   | Cover Page:      |           |
|                           | Pages:           | I/8       |
| The Fo                    | urth and Fift    | h Pages:  |
|                           | Pages:           | 1-2/8     |

(17) Minime Style

| ⊡Minime Style    |     |
|------------------|-----|
| Use Minime Style | Yes |
| Width            | 400 |
| Height           | 300 |

If you don't like the tool bar present in the flipbook, you can choose the

Minime style to

hide the tool bar.

### 4. Flash Control Settings

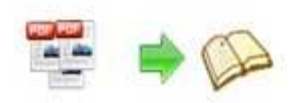

| 🗆 Flash Control Settings |  |
|--------------------------|--|
| Security Settings        |  |
| ⊞Links                   |  |
| Google Analytics ID      |  |

(1) Security Settings

| Security Settings |  |
|-------------------|--|
|-------------------|--|

If you don't want others to view your flipbook, you can add password to

protect your

publication. Click to enter into the security config interface.

| Note:<br>Single Passv<br>Exclude Fro<br>viewed with | vord option means that users n<br>nt Pages option is to set a pag<br>out inputting password. | eed the password to view the flash book.<br>e number, all latter pages can't be |
|-----------------------------------------------------|----------------------------------------------------------------------------------------------|---------------------------------------------------------------------------------|
| Security Type                                       |                                                                                              |                                                                                 |
| $\bigcirc$                                          | No Security                                                                                  |                                                                                 |
| int                                                 | Single Password:                                                                             |                                                                                 |
| Protect Page F                                      | Range                                                                                        |                                                                                 |
|                                                     | (i) All Pages                                                                                |                                                                                 |
|                                                     | C Exclude Front Pages                                                                        | 0                                                                               |
|                                                     |                                                                                              |                                                                                 |

Add password to retain access authorization. You can define to protect all

### pages or set page

range.

(2) Links

| ⊟Links                  |          |
|-------------------------|----------|
| Mouse over color        | 0x800080 |
| Link alpha              | 0.2      |
| Open Window             | Blank    |
| Enable after zooming in | Enable   |

If you have check "Import links" option in "Import PDF" interface, or add links in "Edit Page" interface, then you can define settings here, choose "Mouse over color", "Link alpha" (refers to the link area opacity, value interval: 0~1, "0" stands for the area is totally transparent), and "Open Window->Blank/ Self". The links also can be clicked after zooming by setting "Enable after Zooming in->Enable".

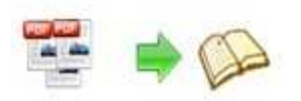

(3) Google Analytics ID

Google Analytics ID

In the HTML output format, you can add statistics by using google analytics. You can get more information about Google Analytics ID from the below site:

http://www.google.com/analytics/.

# Bookmark Setting

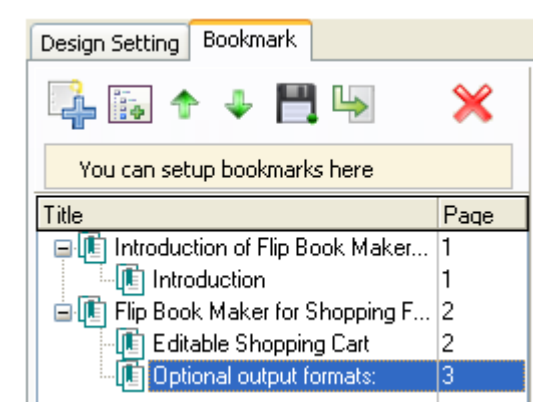

If there is bookmark for your flipbook, you can import bookmark directly by

clicking 🔛 icon.

If you don't have an existing bookmark, you can add bookmark manually. Click

∔ to add

titles, and click is to add sub-titles, define page number for the title at the

bottom box and apply change.

|   | <u>T</u> itle: Editable Shopping Cart                                                                 |                                       |
|---|----------------------------------------------------------------------------------------------------|---------------------------------------|
|   | Page: 2                                                                                               |                                       |
|   | Input "title text;3" directly in the title to quick<br>name booktitle as "title text" and page as "3" |                                       |
| C | lick 🕈 and 諅 to move up/down the t                                                                    | itle. Click 🗒 to export the bookmark. |
|   | ••• • • •                                                                                             |                                       |

# Application Options

Click "Option→Application Option" to enter the below interface:

Copyright 2010 by FlipBookMaker.com

- 33 -

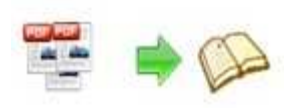

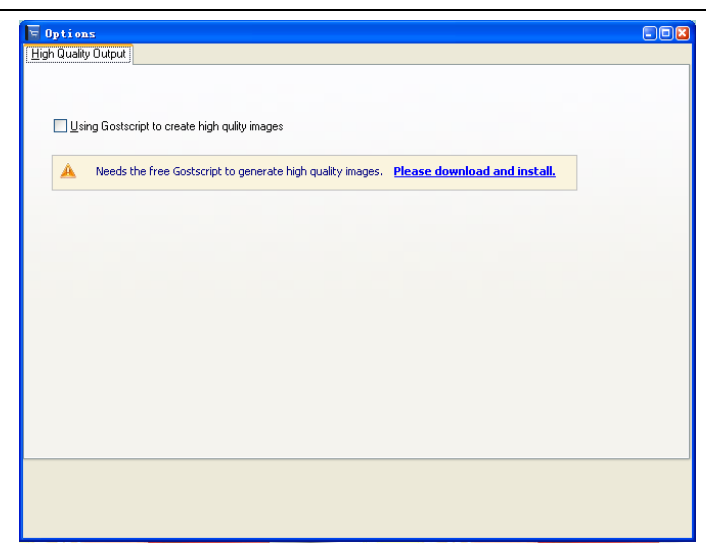

Choose to use Ghostscript to create high quality images or not.

# Output Option

After all settings are done, click "Apply Change" to save settings. Then you can

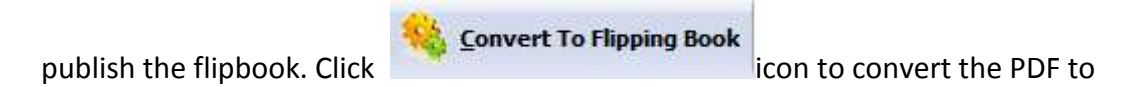

flipbook and the output option interface will show up.

| Dutput type                    | *.html                     | In≛zo AS                           | )*.exe           | ( • •.aoo       |             |
|--------------------------------|----------------------------|------------------------------------|------------------|-----------------|-------------|
| Also Make                      | Mobile Version Make        | output page-flipping eBook works o | n iPad, iPhone a | nd Android mobi | le devices  |
| Path<br>Output Folder:         | E:\5 flip programs m       | anual Manuals for Flip Book Ma     | Browse           | Open            |             |
| File <u>N</u> ame:             | index                      | .html                              |                  |                 |             |
| Options<br>HTML <u>T</u> itle: | 1                          |                                    |                  |                 | Advanced    |
| Burn to CD                     | 0:1:0,F: HL-DT-ST 0        | VDRAM GT34N AS00                   |                  | *               |             |
| Disc title:                    |                            |                                    |                  |                 |             |
| Make it autor                  | natically play the flipboo | sk in CD                           |                  |                 |             |
|                                |                            |                                    |                  | Conv            | vert Cancel |

1. HTML

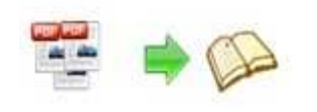

() \*.<u>h</u>tml

This output type is for uploading created page-flipping ebook onto websites. You can define HTML

Title and other properties by clicking "Advanced" button:

| HTML Title: | demo | Advanced |
|-------------|------|----------|

Set Keywords, Description or even Script in the below interface:

| TML Advanced Se | ettings                                                                        |                                                                                                 |  |
|-----------------|--------------------------------------------------------------------------------|-------------------------------------------------------------------------------------------------|--|
| HTML Meta Sett  | ngs                                                                            |                                                                                                 |  |
| Title:          | demo                                                                           |                                                                                                 |  |
| Keywords:       | pdf, flipbook, page-flipping, ebook, online, website, flash, background, music |                                                                                                 |  |
| Description:    | This page-flipping eBook shows you the s                                       | stunning flash effect on PDF pages, a                                                           |  |
|                 |                                                                                |                                                                                                 |  |
| Add Scripts     |                                                                                |                                                                                                 |  |
| Add Scripts     |                                                                                | You can put some tracking<br>code such as Google<br>Analytics here.<br>Need closed cscript>tag1 |  |

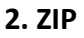

@ \*.<u>z</u>ip

This output type is for compressing the created files into an integral ZIP package which can be

sending out as attachment directly. You can also define HTML Advanced Settings by clicking

"Advanced" icon. Your recipients just need to uncompress the ZIP file and then they can view the

HTML flipbook instantly:

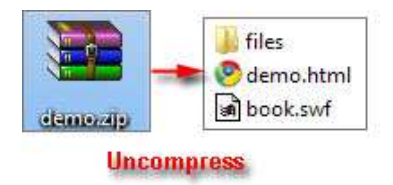

**3. EXE** 

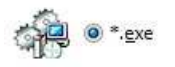

This type is for outputting flipbook as a single executive file, easy storing and easy viewing:

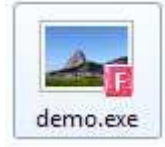

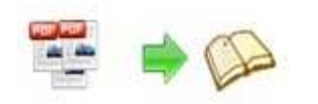

You can also define Icon and Opening Window Size in Advanced Settings:

| Exe Advanced Settings |               |              |  |
|-----------------------|---------------|--------------|--|
| Exe Window Info       |               |              |  |
| Caption: demo         |               |              |  |
| Icon:                 | Default       |              |  |
| 🖱 Maximized           | 🖱 Cystom Size | Wd#u [1000 ] |  |
| Eull Screen           |               | Height: 750  |  |
|                       |               |              |  |

### 4. APP

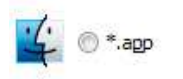

If you want to make executable application to run on Mac devices, you can output as "\*.app" format.

### 5. Mobile Version

V Also Make Mobile Version

You can even output Mobile Version while choosing HTML or ZIP format at the same time.

After creating mobile versions, you just need to output all files online (including HTML, SWF, "files"

and "mobile" folders), then you can visit the flipbook page through your mobile browser.

### 6. Burn to CD

|                   | FREE COLOR       |                       |
|-------------------|------------------|-----------------------|
| CD <u>W</u> riter | 0:1:0,G: PLDS    | DVD-ROM DH-16D5S VD15 |
| Disc title:       | Page-Flipping et | Book                  |
| Dide dder         |                  |                       |

After choosing output type, then check the option "Burn to CD", set "CD Writer", define "Disc title".

## Batch Convert Mode

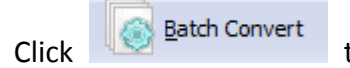

to batch convert multiple PDF files to flipbook

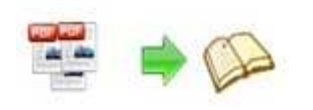

| Add Files                                                                                                    | Add Eolder                                                                              | 💥 <u>R</u> emove 🛛 💥 Clea                      | ar All 🛛 🏠 Move U <u>p</u>                                                                                                    |                                                                                                    |                                                 |
|----------------------------------------------------------------------------------------------------|-----------------------------------------------------------------------------------------|------------------------------------------------|----------------------------------------------------------------------------------------------------|----------------------------------------------------------------------------------------------------|-------------------------------------------------|
| e                                                                                                    |                                                                                         | Path                                           |                                                                                                    |                                                                                                    |                                                 |
|                                                                                                    | ,                                                                                       | The list is empty. Please add son              | ne 🍌 PDF documents to                                                                                                    | ) begin                                                                                                    |                                                 |
| Settings                                                                                                    |                                                                                         |                                                |                                                                                                    |                                                                                                    |                                                 |
| out Settings PDF Sett                                                                                                    | ing                                                                                     |                                                |                                                                                                    |                                                                                                    |                                                 |
|                                                                                                    |                                                                                         |                                                |                                                                                                    |                                                                                                    |                                                 |
| Output type                                                                                                    |                                                                                         |                                                |                                                                                                    |                                                                                                    |                                                 |
| Output type                                                                                                    | ntml                                                                                    |                                                | * eye                                                                                                    | ann                                                                                                    |                                                 |
| Output type                                                                                                    | uml 🧾 🤅                                                                                 | ©*.zp 🦂 ⊙                                      | *. <u>e</u> xe 🙀 © *                                                                                                    | ".app                                                                                                    |                                                 |
| Output type                                                                                                    | ntml                                                                                    | ● *.zip                                        | *. <u>e</u> xe 🙀 💿 *<br>iPad, iPhone and Android                                                                                                    | *.app<br>mobile devices                                                                                                    |                                                 |
| Output type                                                                                                    | utmi 🧾 (                                                                                | *.zip ut page-flipping eBook works on          | *. <u>e</u> xe                                                                                                    | <sup>t</sup> .agp<br>mobile devices                                                                                                    |                                                 |
| Output type                                                                                                    | bbile Version Make outpu                                                                | • zip                                          | *.exe 🛛 🖉 🔘 *<br>iPad, iPhone and Android<br>ip Book Maker for PDF Ma                                                                                                    | *.agp<br>mobile devices<br>nual <u>B</u> rowse                                                                                                    | <u>Open</u>                                     |
| Output type<br>Solution of the second second s | toni Make output<br>E:\5 fip programs manua<br>(PDF FileName)                           | • *.zp *                                       | *.exe () () () () () () () () () () () () ()                                                                                                    | .agp<br>mobile devices<br>nual <u>Browse</u><br>DF Author}'s <<{PDF 1<br>nariotite Bronte's < <jan< td=""><td>Dpen<br/>Tite}&gt;&gt; book<br/>e Eyre&gt;&gt; book</td></jan<> | Dpen<br>Tite}>> book<br>e Eyre>> book           |
| Output type<br>Output type<br>I Also Make Mc<br>Path<br>Output Folder:<br>File Name:<br>Options                                                                                                    | toni E:\5 filp programs manua<br>(PDF FileName)                                         | • *.zip                                        | exe Content of the second second seco | *.agp<br>mobile devices<br>nual<br>PDF Author)'s <<{PDF 1<br>nariotite Bronte's < <jan< td=""><td>Qpen<br/>Itte&gt;&gt;&gt; book<br/>e Eyre&gt;&gt; book</td></jan<>          | Qpen<br>Itte>>> book<br>e Eyre>> book           |
| Output type<br>Value of the second second seco | ttril ELS flip programs manual<br>(PDF FileName)                                        | *.zp     *.zp     *.zp     *.zp     *.zp     * | exe Contraction of the second second  | ".agp<br>mobile devices<br>nual                                                                                                    | ∫ <b>(Doen</b> )<br>Tite)>>book<br>e Eyre>>book |
| Output type<br>Sutput type<br>I Also Make Mr<br>Path<br>Output Folder:<br>File Name:<br>Options<br>HTML Title:<br>Merge All PDF Files                                                                                                    | to One                                                                                  | • *.20 * *                                     | • exe  Pad, Phone and Android  Book Maker for PDF Ma File Name pattern: FResult:                                                                                                    | *.agp<br>mobile devices<br>nual Browse<br>DF Author}'s <<{PDF 1<br>nariotite Bronte's < <jar< td=""><td>Qpen<br/>Title}&gt;&gt; book<br/>e Eyre&gt;&gt; book</td></jar<>      | Qpen<br>Title}>> book<br>e Eyre>> book          |
| Output type<br>Sutput type<br>Sutput Folder:<br>File Name:<br>Options<br>HTML Tide:<br>Merge AI PDF Files<br>Convert to Flash                                                                                                    | toni Wake output<br>E:\5 flip programs manua<br>(PDF FileName)<br>My FlipBook<br>to One | • *.20                                         | • exe  Pad, Phone and Android pBook Maker for PDF Ma File Name pattern: FResult: Advanced                                                                                                    | *.agp<br>mobile devices<br>nual<br>DF Author}'s <<(PDF 1<br>nariotite Bronte's < <jan< td=""><td>Qpen<br/>Title)&gt;&gt; book<br/>e Eyre&gt;&gt; book</td></jan<>             | Qpen<br>Title)>> book<br>e Eyre>> book          |

- 1. Click Add Files to add two or more PDF files;
- 2. Click Add Folder to import PDF files from the folder;
- 3. Choose output format and define output settings as the above mentioned.

# Command Line Mode

Flip Book Maker for PDF Pro also provide another conversion mode—Command line mode, which can automate the conversion, and in this way, you can also publish an interactive virtual flipbook with impressive page flip effect. See below the command line mode:

| Flip Book Maker for PDF              | Professional Command Line Usage:         |
|--------------------------------------|------------------------------------------|
| PTCMD.exe [Options]                  |                                          |
| -f <pdf file=""></pdf>               | The source PDF file.                     |
| -o <output folder=""></output>       | Specify the folder for the output files. |
| -t[html zip exe]                     | Output type. Default is html.            |
| -n <outputfilename></outputfilename> | Specify the name for the output file.    |
| C                                    | opyright 2010 by FlipBookMaker.com       |

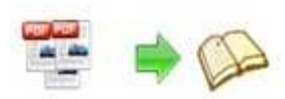

| -c <caption></caption>                   | Caption for HTML or EXE.                                                                                                    |
|------------------------------------------|----------------------------------------------------------------------------------------------------|
| -s <flash settings=""></flash>           | Value format is: <template name="">#[<theme name=""> <br/><txt_settingfile path="">].<br/><template name=""> could be: Classic, Float, Spread.<br/><theme name=""> are list in the "Select a template" window,<br/>such as Blank,Blues,Nostalgia.<br/><txt_settingfile path=""> is the file that you export<br/>with "Save the template settings" function</txt_settingfile></theme></template></txt_settingfile></theme></template> |
| <pre>-r<page range="">.</page></pre>     | The page range that you want to import from PDF File.<br>Range value string like:2-15,33,35-36,or All.(Default: All)                                                                                                    |
| -q <import quality=""></import>          | Count be 5,4,3,2,1.5 specify the higher quality larger file size;1 specifies lower quality smaller file size.(default:4)                                                                                                    |
| -R <gs swf lib><br/>engine)</gs swf lib> | Render engine options. (Default: GS, Ghostscript render                                                                                                    |
| -b <y n></y n>                           | Import bookmark yes or no. (Default: Y)                                                                                                    |
| -I <y n=""  =""></y>                     | Import links yes or no. (Default: Y).                                                                                                    |
| -S <y n></y n>                           | Enable searchable or not.(Default: Y, enable searchable)                                                                                                    |
| -k <html key="" words=""></html>         | Set the keywords for html output file.                                                                                                    |
| -d <html description=""></html>          | Set the descriptions for html output file.                                                                                                    |
| -j <html javascript=""></html>           | Set the javascript for html output file.                                                                                                    |
| -i <icon file="" path=""></icon>         | Specify the icon path for exe output.                                                                                                    |
| -w <window size=""></window>             | Specify the size of exe window.<br>Value could be: M,F, or some string like:800,600.<br>(width is 800,height is 600).                                                                                                    |
| Examples 1:                              |                                                                                                    |

PTCMD -f"C:\input.pdf" -o"C:\outputfolder" -n"index" -thtml -c"Title" -s"Float#c:\my\_ebooksetting.txt" -r"1-8,9-14,42" -q4 -R"SWF" -bN

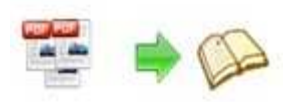

Examples 2: PTCMD -f"C:\input.pdf" -o"C:\outputfolder" -n"ExeFileName" -texe -i"C:\app.ico" -c"Title" -s"Float#Blues" -r"All" -q5 -R"GS" Examples 3: PTCMD -f"C:\input.pdf" -o"C:\outputfolder" -n"index" -tzip -c"Title" -s"Float#Blank" -r"All" -q5 -R"GS" -k"html key words"\ Return Code: 1: Success 2: Input file not found 3: Parameters are invalid 4: Failed to load PDF 5: Failed to import bookmarks

- 6: Failed to import links
- 7: Failed to import searchable information
- 8: Failed to save the output file.

# **Resources to Build Catalog**

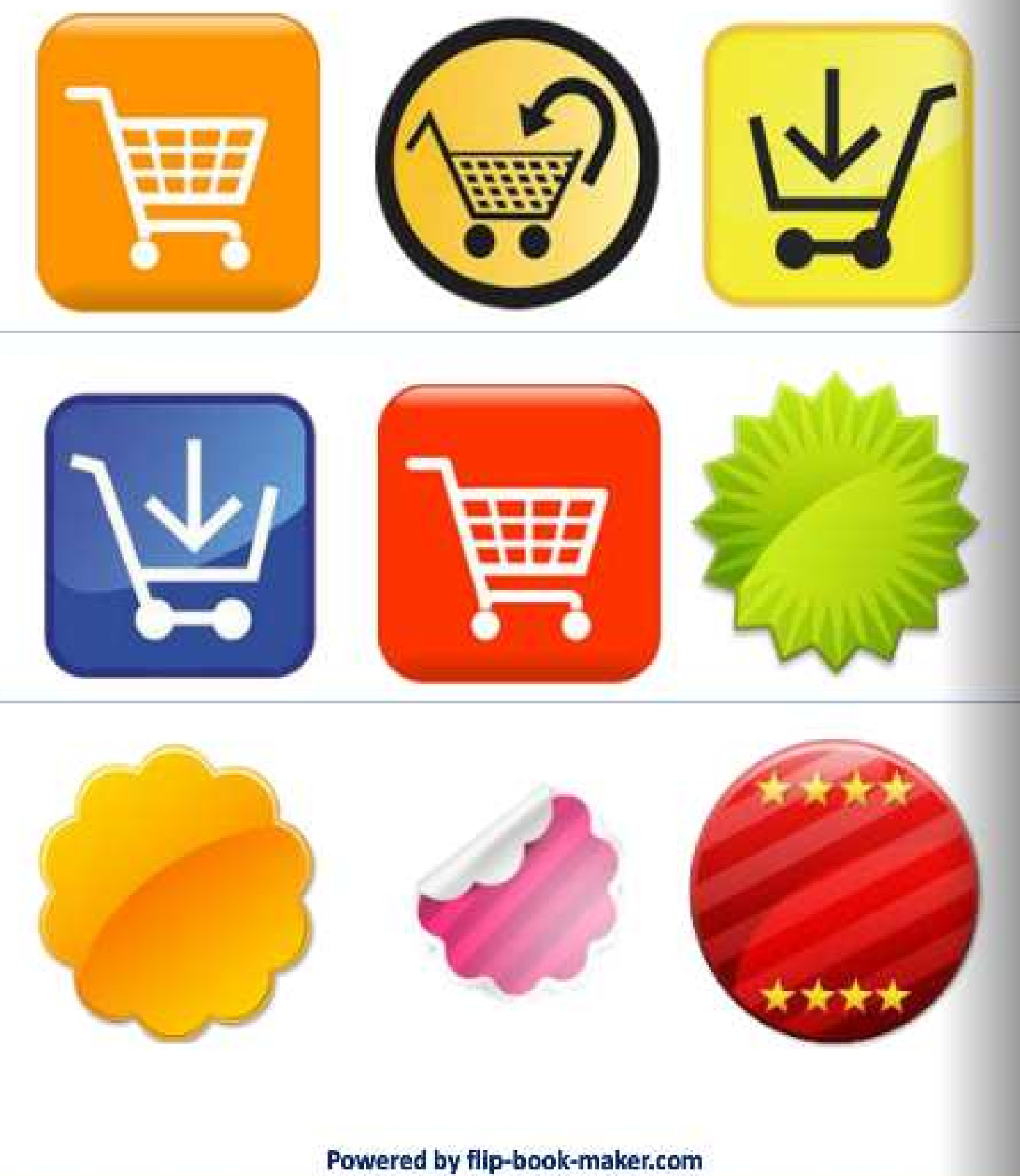